## 

## やまとの 小さなお店を応援: ~電子クーポンで30%割引キャンペーン~

の書

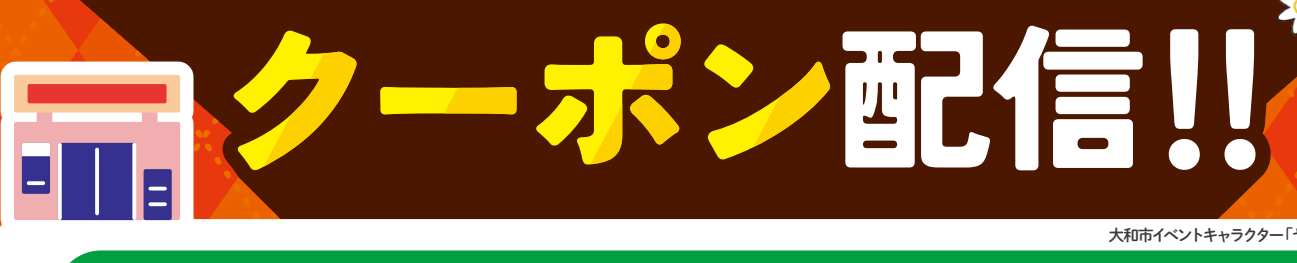

クーポンの利用はお一人さま (1au IDあたり) 期間中10回ま

■1回の割引上限:1,000円 ■対象決済(支払い方法):au PAY(コード支払い)

## 開催期間 2023.12/15金 ▶ 2024.1/31 3

期間内であっても予算上限に達し次第終了いたします

このポスターを貼ってある加盟店がキャンペーン対象です

※クーポンの割引総額が事業予算の5,000万円に達した場合、利用可能期間の終了を待たず、キャンペーンを終了いたします。※商品券、郵便切手、プリペイドカードなど 換金性の高いものの購入や保険医療や介護保険等の一部負担金(処方箋が必要な医療品を含む)、たばこの購入などは、クーポンの対象になりません。※必ず事前に クーポンを獲得いただき、au PAY(コード支払い)にてお支払いください。お支払い完了後にクーポンを利用することはできません。 ※上記内容は予告なく変更・終了する場合があります。※適用には各種条件があります。

キャンペーンコールセンター 1000-20:00 土日祝含む (12/29-1/3除く)

クーポンの獲得はこちら 条件など詳しくはau PAYサイトまで

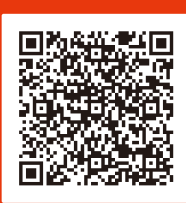

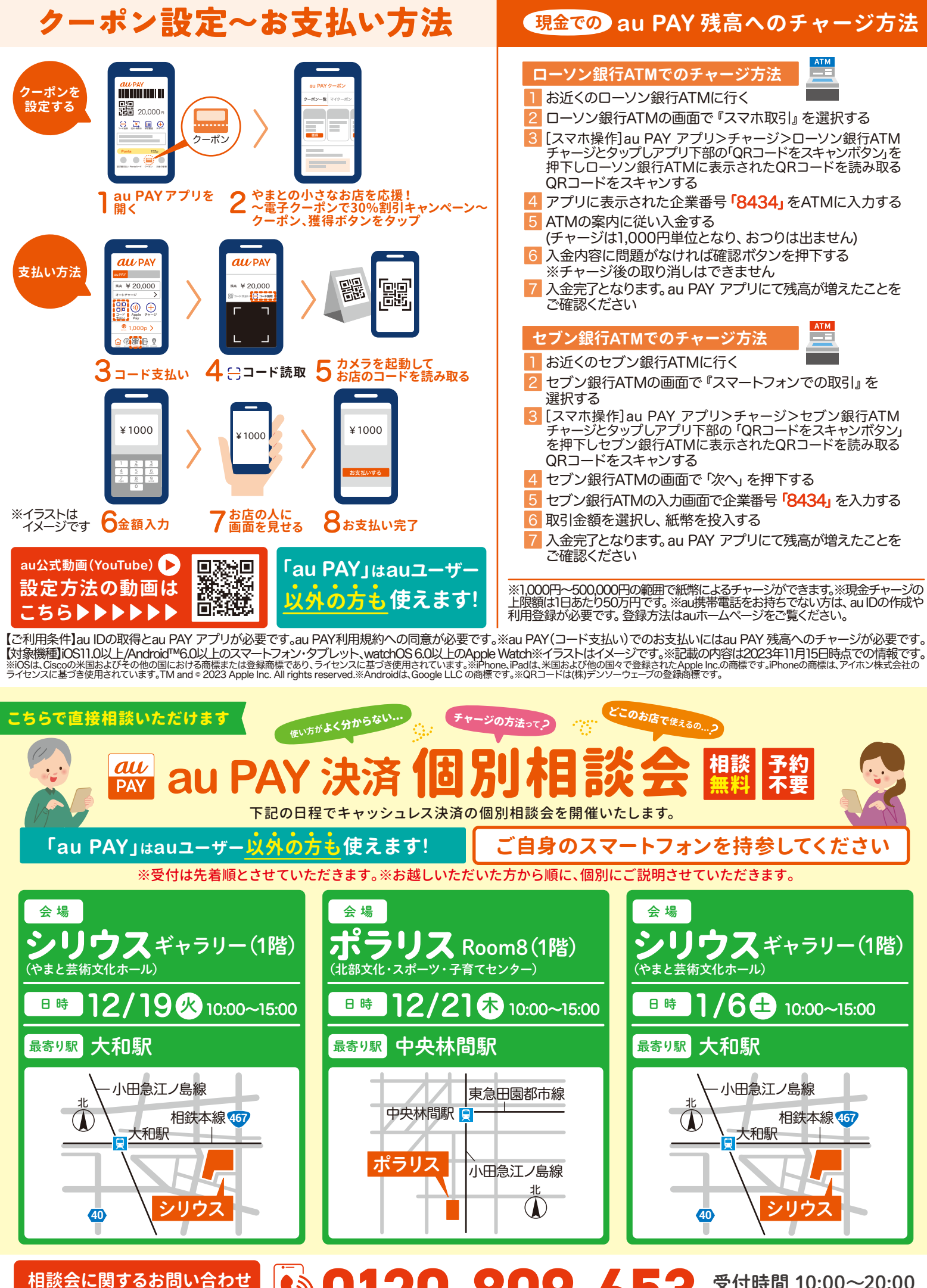

伯秋云にぼりるの向いっり

**©0120-809-653** 

受付時間 10:00~20:00 土日祝含む (12/29-1/3除く)